### Contents

| Your Guide To Using The Pro Funnels                           | 2              |
|---------------------------------------------------------------|----------------|
| <u>10 Pro Funnels</u>                                         | 4              |
| Additions                                                     | 6              |
| Bonus Ebooks                                                  | 7              |
| How To Edit And Use The Funnels                               | 7              |
| index.html Is the initial landing page and will look somethin | <u>ıg like</u> |
| this                                                          | 8              |
| signup.html is your actual opt-in form.                       | 10             |
| thankyou.html is the page your autoresponder redirects to     | after          |
| sign-up                                                       | 13             |
| Uploading Your Funnel Files                                   | 15             |

### Your Guide To Using The Pro Funnels

Welcome to your Pro Funnels. This guide is designed to ensure you can download, edit and upload your funnels and any other additional products included with your pack.

After purchase you will get taken to a download page that will look something like this:

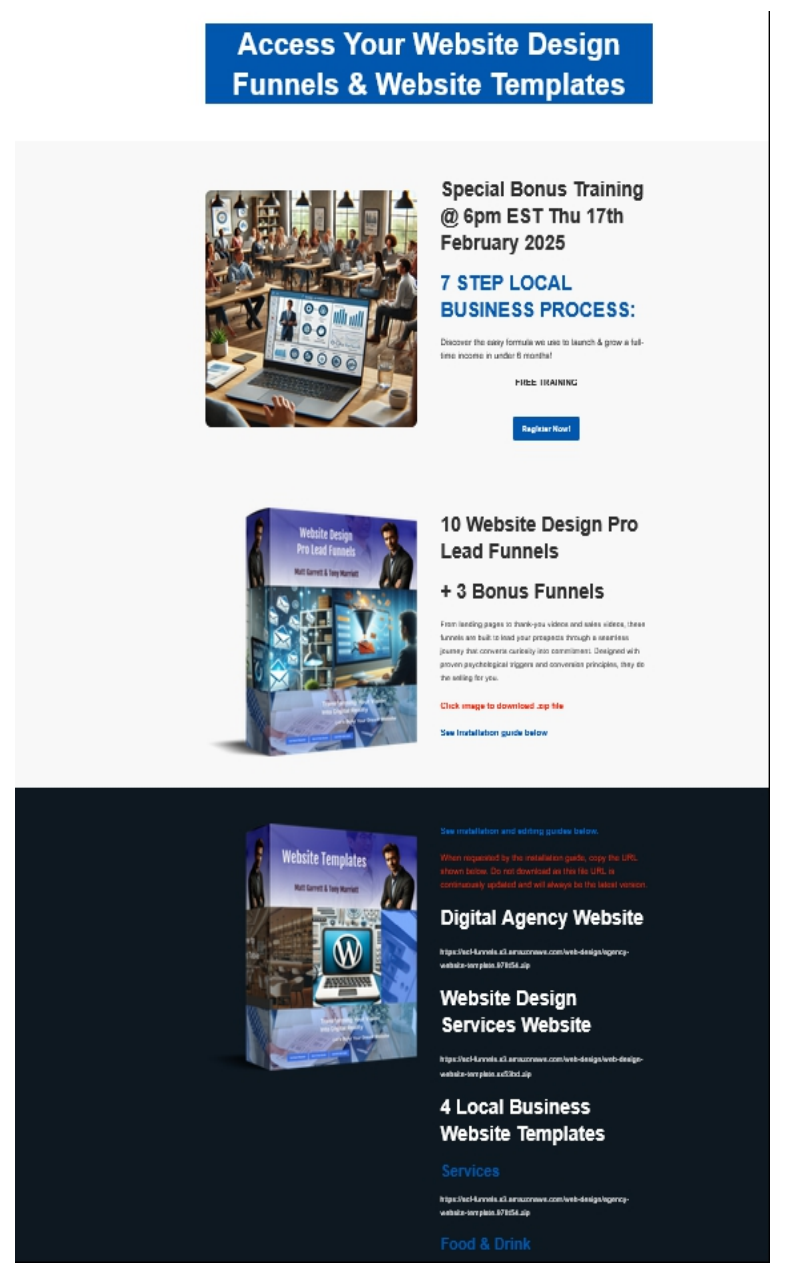

#### Right click images and Save As to download PDFs

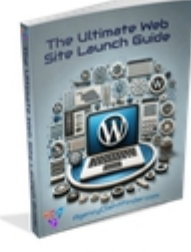

Bonus PDF Guide

The Ultimate Website Launch Guide

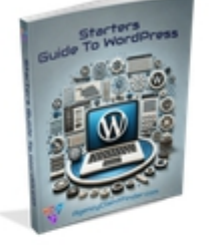

Bonus PDF Guide

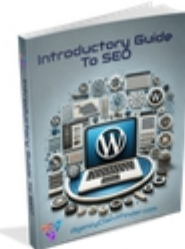

Bonus PDF Guide

Introductory Guide To SEO

#### **Tutorials & Guides**

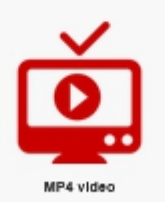

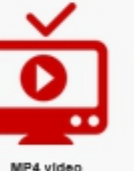

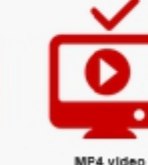

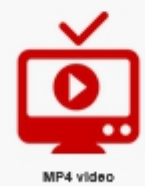

Website template installation guide

Lend Funnel Installasi Guide

Website Template Customization Guide

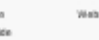

Website Terreplate Editing Guide

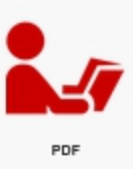

Load Funnel Installation Guide

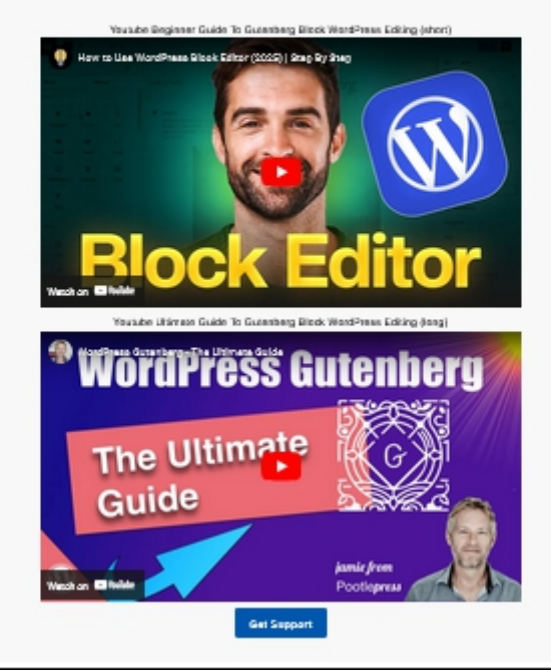

Page 3

The first item under the main product download and access are the three bonus ebooks. Please read the Starters Guide To WordPress before installing any websites if you are unfamiliar with the platform.

This is followed by training videos on Installing the Website | Templates and the Pro Funnels.

There are two further YouTube video guides for anyone unfamiliar with the WordPress Guttenberg editor.

#### **10 Pro Funnels**

This zip file contains 10 (+ 3 bonus) separate client capture funnel pages.

Once downloaded and unzipped you will find a file structure similar to this:

| Name       | Date modified    | Туре        | Size |
|------------|------------------|-------------|------|
| <b>1</b>   | 17/09/2024 16:47 | File folder |      |
| 2          | 17/09/2024 16:47 | File folder |      |
| <b>1</b> 3 | 17/09/2024 16:47 | File folder |      |
| <b>1</b> 4 | 21/09/2024 14:40 | File folder |      |
| 5          | 21/09/2024 14:40 | File folder |      |
| <b>6</b>   | 21/09/2024 14:40 | File folder |      |
| 7          | 21/09/2024 16:46 | File folder |      |
| 8          | 21/09/2024 16:46 | File folder |      |
| 9          | 21/09/2024 16:46 | File folder |      |
| <b>1</b> 0 | 21/09/2024 18:19 | File folder |      |

Each of the folders contain a complete set of capture pages. If you open up the folder you will see all your files and folders similar to this:

Page 4

| Name                    | Date modified    | Туре             | Size  |
|-------------------------|------------------|------------------|-------|
| 📒 css                   | 17/09/2024 16:47 | File folder      |       |
| 📒 css2                  | 17/09/2024 16:47 | File folder      |       |
| 📒 fonts                 | 17/09/2024 16:47 | File folder      |       |
| 🛅 images                | 21/09/2024 17:01 | File folder      |       |
| 🚞 js                    | 17/09/2024 16:47 | File folder      |       |
| 📒 videos                | 17/09/2024 16:47 | File folder      |       |
| 🧕 index.html            | 18/09/2024 08:29 | Firefox HTML Doc | 32 KB |
| 🧕 privacy.html          | 17/09/2024 16:47 | Firefox HTML Doc | 18 KB |
| 🧕 signup.html           | 21/09/2024 17:00 | Firefox HTML Doc | 12 KB |
| strategycallbooker.html | 17/09/2024 19:15 | Firefox HTML Doc | 3 KB  |
| 🧧 thankyou.html         | 17/09/2024 19:09 | Firefox HTML Doc | 28 KB |

The folders contain the support files and images for the pages.

The files are as follows:

index.html is the first page of the capture pages.

**signup.html** is the second page and the actual lead capture (optin) page. This captures the lead email address.

**thankyou.html** is the final page that is a video thank you page that encourages the lead to book a strategy call or any other contact you require. This page is is the redirect page that your autoresponder sends your lead, after opt-in.

**strategycallbooker.html** is a holding page that gives you instructions for adding a call booking link to your thank you page.

#### Additions

This folder contains a number of additional supporting files for your funnel and is included in the funnel .zip download file. Once downloaded and unzipped and opened, it will look similar to this:

| Name                             | Туре                   | Compressed size | Password | Size      | F |
|----------------------------------|------------------------|-----------------|----------|-----------|---|
| 📄 7-day-emails-x3.doc            | Microsoft Word 97-2003 | 24 KB           | No       | 143 KB    | 8 |
| 🗐 funnel-headline-ideas.doc      | Microsoft Word 97-2003 | 4 KB            | No       | 16 KB     | 8 |
| Reputation Management Sales Lett | MP3 File               | 13,723 KB       | No       | 13,771 KB | 1 |
| Reputation Management Thank Yo   | MP3 File               | 1,947 KB        | No       | 1,955 KB  | 1 |
| Reputation Management VSL.mp4    | MP4 File               | 19,335 KB       | No       | 21,074 KB | ç |

#### These files contain:

Multiple 7 day follow up email sequences that can be added to your autoresponder.

A copy of the thank you page video

A Video Sales Letter that you can use to sell or promote your service.

An audio version of the VSL

A list of alternative heading suggestions or ideas if you want to change the default headlines of the funnel pages.

#### **Bonus Ebooks**

These bonus books cover The Ultimate Website Launch Guide, Starters Guide To WordPress and Introductory Guide To SEO.

They can be used for your own education, given away in exchange for email or other contact details or can be given away as value add products or practical freebies for your clients.

| Name                      | Date modified    | Туре             | Size  |
|---------------------------|------------------|------------------|-------|
| CSS CSS                   | 17/09/2024 16:47 | File folder      |       |
| CSS2                      | 17/09/2024 16:47 | File folder      |       |
| <b>fonts</b>              | 17/09/2024 16:47 | File folder      |       |
| 📒 images                  | 21/09/2024 17:01 | File folder      |       |
| 📒 js                      | 17/09/2024 16:47 | File folder      |       |
| 📒 videos                  | 17/09/2024 16:47 | File folder      |       |
| 🧧 index.html              | 18/09/2024 08:29 | Firefox HTML Doc | 32 KB |
| 🧧 privacy.html            | 17/09/2024 16:47 | Firefox HTML Doc | 18 KB |
| 🧧 signup.html             | 21/09/2024 17:00 | Firefox HTML Doc | 12 KB |
| 🧧 strategycallbooker.html | 17/09/2024 19:15 | Firefox HTML Doc | 3 KB  |
| 📓 thankyou.html           | 17/09/2024 19:09 | Firefox HTML Doc | 28 KB |

#### How To Edit And Use The Funnels

#### index.html Is the initial landing page and will look something like this

| Learn How To Get<br>Repeat Business On<br>Demand For Your Local<br>Business With Our Free<br>7 Day Reputation<br>Day Reputation<br>Management Course.         Vor busines' reputation is everything. Learn the steps you need to take<br>to maintain quality reviews and boost your revenue at the same time.         Get the FREE 7 Day Email Course Delivered In The Next 5 Minutes.         Vour privacy is 100% respected. |                                                                                                    |
|----------------------------------------------------------------------------------------------------|----------------------------------------------------------------------------------------------------|
|                                                                                                    | We use cookies                                                                                                    |
| Copyright                                                                                                    | we see cookes and outer datang technologies to improve your provide providence on our website, to show you<br>personalized content and targeted ads, to analyze our website traffic, and to understand where our visitors are coming<br>from. |
|                                                                                                    | lagree I decline Change my preferences                                                                                                    |

I have used the reputation management funnels as examples but the same applies to all funnels.

It is a short sales pitch that encourages the viewer to get there free 7 day course (your follow up email sequence). It does come with a cookie banner but this can be disabled.

Each page is a simple html page. You do not need to know html to edit the pages. Just open them in any html or text editor. Like CodeLobster (<u>https://www.codelobster.com/</u>) or notepad. Both of which are free.

You can ignore all the complex coding :)

If you want to edit the text then simply over type the existing text with your new text. It is easily spotted in the page as it is literally raw text I.e.

</style>

<h2 class="elementor-heading-title elementorsize-default">Learn How To Get Repeat Business On Demand For Your Local Business With Our Free 7 Day Pro Course.</h2> </div> </div>

If you want to disable the cookie banner then simply delete the following section at the end of the page.

```
<!-- Cookie Consent start Edit out if not required-->
<script type="text/javascript" src="js/gdpr.js"
charset="UTF-8"> </script>
<script type="text/javascript" charset="UTF-8">
document.addEventListener('DOMContentLoaded',
function () {
```

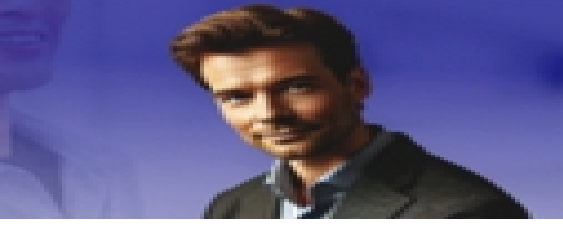

#### signup.html is your actual opt-in form.

You go to the sign-up form by clicking the free course button on your initial landing page. It looks something like this:

| BARDENARD SUBJECTIVE SUBJECTIVE         BARDENARD SUBJECTIVE         BARDENARD SUBJECTIVE         BARDENARD SUBJECTIVE         BARDENARD SUBJECTIVE         BARDENARD SUBJECTIVE         BARDENARD SUBJECTIVE         BARDENARD SUBJECTIVE         BARDENARD SUBJECTIVE |
|----------------------------------------------------------------------------------------------------|
| Privacy Policy                                                                                                    |
|                                                                                                    |

Again, you can change the text i.e.

```
<div class="acf-text-element">
<div>
<h1 style="text-
align:center"><span style="color:#2e3b73">REPEAT BUSINESS
ON DEMAND WITH THIS REPUTATION MANAGEMENT
COURSE</span></h1>
align:center"> 
</div></div>
<div class="acf-text-
element">
Page 10
```

Importantly you want to add your own opt-in form to this page to collect your email addresses. You can use any autoresponder like Aweber or GetResponse.

Simply create a new list, then create an opt-in form and add the **thankyou.html** page URL as the redirect (after opt-in/confirmation) in your autoresponder. I.e. the page it will redirect to, after capturing the email address. This will be slightly different for each autoresponder.

Here are guides for Aweber but just search the guides for your specific autoresponder. All have good instructions. YouTube will also have videos.

https://help.aweber.com/hc/en-us/articles/204028176-How-do-lcreate-a-new-list https://help.aweber.com/hc/en-us/articles/215196987-How-do-lcreate-a-welcome-series-using-Campaigns https://help.aweber.com/hc/en-us/articles/204027476-How-do-lcreate-a-sign-up-form https://help.aweber.com/hc/en-us/articles/204027586-How-do-lchange-the-thank-you-page-for-my-sign-up-form

When you create your form you will get a piece of code similar to this:

```
<div class="AW-Form-273008557"></div>
<script type="text/javascript">(function(d, s, id) {
var js, fjs = d.getElementsByTagName(s)[0];
if (d.getElementById(id)) return;
js = d.createElement(s); js.id = id;
js.src = "//forms.aweber.com/form/57/273008557.js";
fjs.parentNode.insertBefore(js, fjs);
```

}(document, "script", "aweber-wjs-5jexhtvvz"));
</script>

This is a JavaScript code. You may get a larger HTML code. It doesn't matter which.

Simply paste this code in place of the code in the **signup.html** page.

#### The code to be replaced begins with ...

```
<!-- REPLACE THE FORM BELOW WITH YOUR OWN OPT IN
FORM -->
                                    <!-- IN YOUR
AUTORESPONDER REDIRECT COMPLETED FORM TO
THANKYOU PAGE -->
                                         <form class="acf-
signup-form form" method="post" accept-charset="UTF-8"
action="thankyou.html">
                                             <input
type="hidden" name="meta web content id" value="">
                                             <input
type="hidden" name="meta_web_ form id" value="">
                                             <input
type="hidden" name="meta_split_id" value="">
                                             <input
type="hidden" name="listname" value="">
                                             <input
type="hidden" name="redirect" value="thankyou.html
and ends with...
<div class="acf-button-element align-left">
                                                  <button
class="acf-button-element button kcOjx" style="padding: 8px
12px; width: 100%;" type="submit" id="button-4wr035">
```

and ends with ...

<div>

<strong>SEND MY COURSE</strong></div>

FORM ABOVE WITH YOUR OWN OPT IN FORM -->

Basically everything between the Replace Form Below and Replace Form Above comments.

</div>

</button>

</div>

<!-- REPLACE THE

</form>

## thankyou.html is the page your autoresponder redirects to after sign-up

and will look something like this.

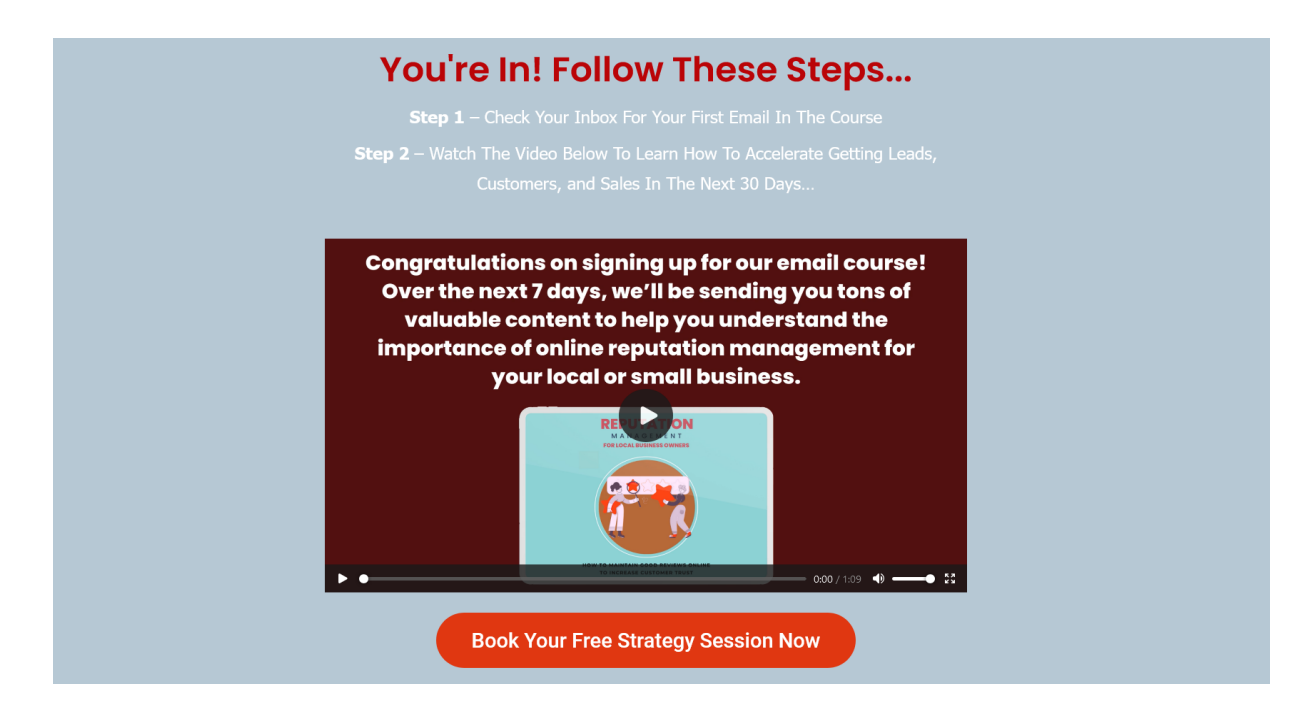

I contains a thank you video and a button to book a strategy session or phone call.

Again you can edit any of the text on that page including the button text.

You must also change the URL that the button goes to. By default you can use a free booking system. See <u>https://www.zoho.com/bookings/alternatives-comparisons/the-best-</u> <u>free-appointment-scheduling-apps.html</u> for options.

Replace the default URL (**strategycallbooker.html**) in this section. Remember to include https:// in the url.

<div class="elementor-button-wrapper"> <!-- EDIT THIS URL TO YOUR CHOSEN CALL SCHEDULER. I.E. HTTPS://url.com -->

<a href="strategycallbooker.html" class="elementor-button-link elementor-button elementor-size-xl" role="button" style="background-color:#e03711">

<span

class="elementor-button-content-wrapper">

<!-- EDIT THE BUTTON TEXT IF REQUIRED

-->

<span class="elementor-button-text">Book Your
Free Strategy Session Now</span>

</span>

</a>

</div>

Of course you can direct that button to anything you want.

#### **Uploading Your Funnel Files**

Your edited files need to be uploaded to your server. You can use any ftp client or use your servers/hosts own file manager. Or you can use a WordPress plugin called "File Manager" that will give you the ability to upload files and create folders etc.

Easiest way is to create a folder under your main website URL i.e. yourwebsite.com/webdesign.

Upload all the folders and files, as they are, to the webdesign folder.

Now you can load the landing page with the URL <u>https://yourwebsite.com/webdesign</u>